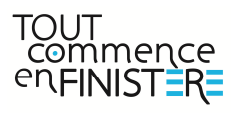

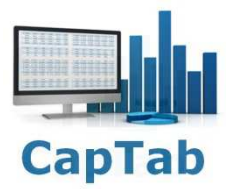

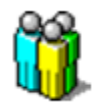

# Excel RUPI Registre Unique du Personnel Informatisé version V1.5

| I – Description générale du registre du personnel2                                |
|-----------------------------------------------------------------------------------|
| II – Présentation de RUPI3                                                        |
| III – Saisir l'entrée d'un employé4                                               |
| IV – Saisir la sortie d'un employé8                                               |
| V – Consulter/Compléter/Solder une ligne d'activité10                             |
| VI – Editer le Registre 11                                                        |
| VII – Ajouter / Consulter les pièces jointes13                                    |
| VIII – Calculer les temps de présence sur une période donnée (option RUPI-Plus)14 |
| IX – Export des données (option RUPI-Plus)15                                      |
| X – Sauvegarde journalière15                                                      |

# I - Description générale du registre du personnel

Établi par l'employeur, quel que soit l'effectif de l'entreprise, le registre unique du personnel permet de s'assurer de la transparence des emplois dans chaque établissement de l'entreprise.

Il doit comporter des mentions obligatoires concernant l'identification des salariés, les dates d'embauche et de départ, les contrats de travail.

Les mentions portées sur le registre unique du personnel sont conservées pendant 5 ans à compter de la date à laquelle le salarié a quitté l'établissement.

Toute infraction est punie d'une sanction pénale.

Les traitements informatisés des registres obligatoires (notamment du registre unique du personnel) sont dispensés de déclaration auprès de la Commission Nationale Informatique et Libertés (CNIL) lorsqu'ils répondent <u>aux conditions fixées par la Délibération CNIL n° 2004-097 du 9 décembre 2004</u>.

#### Source http://travail-emploi.gouv.fr

## Les mentions obligatoires du registre du personnel :

- Date d'entrée
- Date de sortie
- Nom
- Prénom
- Nationalité
- Sexe
- Date de naissance
- Numéro de Sécurité Sociale
- Qualification
- Fonction
- Temps
- Contrat jeune travailleur
- Données de la Carte de séjour pour les étrangers
- Contrat spécifique

# II - Présentation de RUPI

Prérequis: Excel 2007 à 2010.

L'application RUPI est un fichier Excel sous la forme d'un fichier exécutable RUPI.exe.

Si nécessaire, désactivez temporairement votre anti-virus lors du premier lancement de l'application Excel RUPI. Ajustez le zoom si nécessaire, curseur dans le coin inférieur droit (zoom à 90% à l'ouverture).

Cette application permet les actions suivantes :

- Attribuer un code unique à chaque employé.
- Enregistrer dans l'ordre chronologique et consulter les informations de chaque employé.
- Indiquer automatiquement le nombre de salariés présents.
- Filtrer les données et indiquer automatiquement le nombre de lignes filtrées.
- Déterminer l'âge, le temps de travail de chaque employé sur une période ainsi que son ancienneté dans l'entreprise.
- Attribuer des pièces jointes à chaque employé.
- Déterminer le nombre de jours de présence sur une période donnée pour l'ensemble des employés.
- Editer les données du registre.
- Assurer une copie de sauvegarde des données.

Le classeur Excel RUPI est composé d'une feuille **Registre** et d'une feuille **Analyse** (option RUPI-Plus):

#### Feuille Registre

| C     | D        | Adress<br>CP-8 C<br>Code A | e :<br>commune :<br>VPE : |              | -          | Elablazement :<br>Gérant :<br>Adresse :<br>CP & Commune :<br>Téléchone :                                                                                                    | 1111 |      | ria<br>Birne     | Re                  | gistre  | du personi    | nel     | <u> </u> |                      |           |              |           |
|-------|----------|----------------------------|---------------------------|--------------|------------|----------------------------------------------------------------------------------------------------|------|------|------------------|---------------------|---------|---------------|---------|----------|----------------------|-----------|--------------|-----------|
|       | d French | Cinc.                      | Latrie                    | Sortie       | 1          | Nambas de colocida                                                                                                    |      |      | 4.3 miles (1994) | RAZ                 | IMP.    | EXPORT        |         | •        | in the second second | Trans The |              |           |
| Code  | Oest.    | Rang.                      | Date                      | Date de      | Nors       | Prénom                                                                                                    | Net. | Sexe | Date de          | N° Sécurité sociele | Quelii. | Inection      | Terreps | Type de  | Contrat particulier  | Type de   | N' du        | Contrat   |
|       |          |                            |                           |              | -          | -                                                                                                    |      |      |                  |                     |         |               |         | v        |                      |           | o a constant | - partiel |
| 00100 |          | _                          | 19-as(t-1)                | 3            | DALIMET .  | and a                                                                                                    | PR.  | м    | 15-mpx-96        | 19                  |         | CUISINE APP   | FLEIN   | 000      | APPRENTI             | _         | _            |           |
| 60101 |          | 5                          | 23-asid-11                | 5 25-epit-11 | s manual   | Parent                                                                                                    | FR   | м    | 9-janr94         | 1940                |         | CUISINE EXTRA | PATTEL  | 000      |                      |           |              |           |
| 60049 |          |                            | 1-sept-1                  | 8 8-sept-11  |            | 1000                                                                                                    | FR   | ۴    | 13-66C-90        | 29                  |         | SALLE EXTRA   | PARTIEL | 000      |                      |           |              |           |
| 60102 |          | 5                          | 1-sept-1                  | 8 13-sept-11 | -          | and a                                                                                                    | FR   | м    | 19-mai-94        | 19                  |         | SALLE APP     | PLEN    | 000      | APPRENTI             |           |              |           |
| 60103 |          | 5                          | 1-sept-11                 | 3 13-sept-11 | -          | and the second second s | FR   | F    | 19-mai-94        | 29                  |         | SALLE APP     | PLEN    | C00      | APPRENTI             |           |              |           |
| 60104 |          |                            | 1-sept-11                 | 5            | -          | 1.00                                                                                                    | FR.  | м    | 13-oct-96        | 5 19 10 10 10 10 10 |         | CUISINE APP   | PLEIN   | 000      | APPRENTI             |           |              |           |
| 00096 |          |                            | 7-sept-1                  | 5 7-sept-11  |            | April 1                                                                                                    | PR.  | м    | 15-mars-90       | 19.00.00.00.000.00  |         | SALLE EXTRA   | PARTIEL | C00      |                      |           |              |           |
| 60105 |          | 5                          | 10 sept-11                | 8 4 mov13    | 1 1000     | -                                                                                                    | PR.  | ۲    | 17-mai-56        | 29                  |         | SALLE APP     | PLEN    | C00      | APPRENTI             |           |              |           |
| 60096 |          |                            | 20-sept-1                 | 8 21-sept-18 | a constant | April 1                                                                                                    | FR   | м    | 15-mars-96       | 1900.00.00.00.00.00 |         | SALLE EXTRA   | PARTIEL | 000      |                      |           |              |           |
| 60049 |          |                            | 20-sept-1                 | 8 21-sept-11 | -          | 1.00 K                                                                                                    | FR   | ۴    | 13-641-90        | 290.000.000.000.000 |         | SALLE EXTRA   | PARTIEL | 000      |                      |           |              |           |
| 00049 |          |                            | 4-oct-11                  | 5-oct-11     | -          | 1000                                                                                                    | FR   |      | 13-déc-90        | 29                  |         | SALLE EXTRA   | PARTIEL | 000      |                      |           |              |           |
| 00049 |          |                            | 11-oct-11                 | 5 12-oct-11  | 3          | 8.84                                                                                                    | PR.  | *    | 13-dec-90        | 290                 |         | SALLE EXTRA   | PARTIEL | 000      |                      |           |              |           |
| 10096 |          |                            | 12-ect-11                 | 5 12-oct-11  | 5 0000000  | No.1                                                                                                    | PR.  | м    | 15-mars-90       | 19                  |         | SALLE EXTRA   | PARTIEL | CDD      |                      |           |              |           |

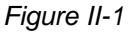

A l'ouverture du classeur, le ruban Excel est masqué ainsi que la barre de formule. Seuls les titres de lignes et de colonnes sont conservés. La cellule active se positionne sur la dernière ligne saisie. L'application est alors protégée contre toute modification intempestive.

# Nota : Il est impossible de modifier les données directement dans la feuille, les cellules sont protégées en écriture. Il faut obligatoirement passer par une boîte de dialogue pour compléter les données.

Mettre à jour les informations de l'entreprise à l'aide de l'icône

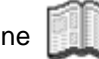

## III - Saisir l'entrée d'un employé

Effectuer un clic sur le bouton suivant :

Entrée

Ouverture de la boîte de dialogue suivante :

|                           |                 |                                  | www.capexcel.fr      |
|---------------------------|-----------------|----------------------------------|----------------------|
| Début d'activité          |                 | Contrats particuliers            |                      |
| Date d'entrée *           |                 | Type de contrat jeune travailleu | r.                   |
| 18 <b>-</b> Mai           | ▼ 2014 ▼        |                                  |                      |
|                           |                 | Titre travailleur étranger       | N <sup>p</sup> ordre |
| Nouvel employé Ancien emp | loyé            |                                  |                      |
| Nom *                     | Prénom *        | Tune de contrat spécifique       | 3n                   |
| 1                         |                 |                                  | -                    |
| 1                         | 1               |                                  |                      |
| Infac norconnolloc        |                 | Nom et adresse employeur temp    | oraire               |
| intos personnenes         |                 |                                  | •                    |
| Nationalite *             | Sexe *          | т I .                            | 10                   |
|                           |                 | Observation                      |                      |
| Date de naissance *       |                 | -                                |                      |
| _ <u> </u>                |                 |                                  |                      |
| Nº Sécurité sociale *     |                 |                                  |                      |
|                           |                 | -                                |                      |
| 1                         |                 |                                  |                      |
| Contrat                   |                 |                                  |                      |
| Qualification             | Fonction        | Enr                              | egistrer             |
|                           | , incluin       |                                  |                      |
|                           | -               | Dernier enregistrement           |                      |
| Temps                     | Type de contrat |                                  |                      |

Figure III-1

Un code E00111 indique le code attribué au nouvel employé enregistré.

La date d'entrée se positionne à la date du jour par défaut, elle est modifiable depuis les listes déroulantes Jour / Mois / Année.

## Onglet Nouvel employé

Saisir le **NOM**, le **Prénom**.

Passage d'un champ à l'autre à l'aide de la souris ou à l'aide de la touche Tabulation.

Nota : le code employé permet de s'affranchir des doublons éventuels.

# III - Saisir l'entrée d'un employé (suite)

## Cadre Infos personnelles

Saisir une **Nationalité** ou rappeler une nationalité déjà présente dans la liste déroulante, la saisie des premières lettres remonte automatiquement l'information dans le champ correspondant.

Définir le sexe M ou F.

Compléter la Date de naissance à l'aide des listes déroulantes Jour, Mois, Année.

Saisir le **N° de sécurité sociale**, contrôle de la saisie et mise en forme automatique à la sortie du champ.

Nota : La saisie des informations ci-dessus est obligatoire pour créer un nouvel employé (mention \* sur les titres des champs). Il est possible à ce stade d'enregistrer la nouvelle entrée. Elle pourra être complétée par la suite.

#### Onglet Ancien employé

Cet onglet permet de sélectionner un ancien employé non actif (tri par code ou nom, clic sur le titre) et d'effectuer un pré remplissage automatique des champs correspondants avec ses données. Liste dans l'ordre alphabétique.

| Nouvel employé | Ancien employé            |     |  |
|----------------|---------------------------|-----|--|
| Nom & prénom   | - tri par nom* (100)<br>🔻 | RAZ |  |

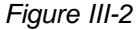

## Nota : les données du cadre Infos personnelles ne sont pas modifiables dans ce cas.

- Le bouton germet de visualiser les périodes déjà effectuées par l'employé sélectionné.
- Le bouton RAZ permet de visualiser l'ensemble des lignes de la table Registre.

Le cadre Infos personnelles répète **le Nom, prénom et code** de l'employé sélectionné et indique également **son âge**.

L'entête de la boîte de dialogue indique l'ancienneté de cet employé dans l'entreprise :

| E0045 | Gest. | Rang. | •      | Ancienneté : 0 année(s) 10 mois 5 jour(s)<br>www.capexcel.fr |  |
|-------|-------|-------|--------|--------------------------------------------------------------|--|
|       |       |       | Fiaure | <i>III-3</i>                                                 |  |

# III - Saisir l'entrée d'un employé (suite)

### Cadre Contrat

Saisir une **Qualification** ou rappeler une qualification déjà présente dans la liste déroulante, la saisie des premières lettres remonte automatiquement l'information dans le champ correspondant.

Saisir une Fonction (fonctionnement identique à la liste déroulante Qualification).

Saisir le **Temps**, Partiel ou Complet.

Saisir le Type de contrat, CDD, CDI.

Nota : Les listes déroulantes se complètent au fur et à mesure de la saisie, sans doublon et dans l'ordre alphabétique. Enregistrement de certaines informations en majuscule dans la table de la feuille Registre.

## Cadre Contrats particuliers

- Jeune Travailleur (Choix adaptation, apprenti, qualification)
- Travailleur étranger (Type et N° de document)
- Contrat spécifique (Type de contrat CDD ou Temps partiel)
- Nom et adresse de l'employeur temporaire

#### Cadre Observation

Il est possible d'ajouter un commentaire.

#### Bouton Enregistrer

A l'issue de l'enregistrement, le libellé **Dernier enregistrement** indique le code et le nom du dernier employé enregistré, les champs de la boîte de dialogue se vident, la date d'entrée reste figée sur la dernière sélection, il est possible de poursuivre une nouvelle saisie.

Si un champ obligatoire (noté \*) ou une date (date d'entrée ou de naissance invalide) n'est pas correctement renseigné au moment de l'enregistrement, un message de ce type s'affiche. Renseigner le champ ou corriger la date en défaut et reprendre l'enregistrement.

|   |        |        |    | 1 |
|---|--------|--------|----|---|
| 8 | Saisir | un non | ן. |   |
|   | 1      | OK     |    | ľ |

Figure III-4

# III - Saisir l'entrée d'un employé (suite)

Le dernier enregistrement se positionne à la fin de la table de la feuille **Registre**.

| L'ensemble de la ligne est sélectionnée. |
|------------------------------------------|
|------------------------------------------|

|            | Raison so<br>Adresse :<br>CP & Con<br>Code APE<br>SIRET : | ociale :<br>nmune :<br>E : |                   | Nagan<br>1823 | Etablissemen<br>Gérant :<br>Adresse :<br>CP & Commu<br>Téléphone : | re ;                                   | Regist              | re du personnel<br>w.eaexcelf RuffPlus V1.4                     | <u>î</u>        |                     |                     |                   |
|------------|-----------------------------------------------------------|----------------------------|-------------------|---------------|--------------------------------------------------------------------|----------------------------------------|---------------------|-----------------------------------------------------------------|-----------------|---------------------|---------------------|-------------------|
| 253 linnel | . [                                                       | Entrée                     | Sortie            |               | Nombre de co                                                       | ariés présents ce jour : 14 salarié(s) | RAZ                 | EXPORT                                                          | (i)             | launas travaillaurs | Travaillau          | re átrangere      |
| Code Gest. | Rang. Da                                                  | ste<br>entrée              | Date de<br>sortie | Nom           | Prénom                                                             | Nat. Sexe Date de N' Sécu<br>Entrée    | rité sociale Qualif | Fonction Temp                                                   | ns Type de C    | Contrat particulier | Type de<br>document | N' du<br>document |
| F0096      | - <b>-</b>                                                | * 28-janv14                | 28-janv14         | CO            |                                                                    | E0115 Gest. 🗸                          | Rang. 🗨             |                                                                 | ß               | 8                   | × ×                 | <b>*</b>          |
| E0049      |                                                           | 28-janv14                  | 28-janv14         | KAI           |                                                                    | Début d'activité                       |                     | Contrats particuliers                                           | www.capexcel.fr |                     |                     |                   |
| E0018      |                                                           | 17-févr14                  | 20-févr14         | BRI           | adara                                                              | Date d'entrée *                        | 2014                | Type de contrat jeune travailleur                               |                 |                     |                     |                   |
| E0096      |                                                           | 1-mars-14                  | 1-mars-14         | CO            |                                                                    |                                        | 2014                | Titre travaileur étranger N° ord                                | re 🔄            |                     |                     |                   |
| E0049      |                                                           | 1-mars-14                  | 1-mars-14         | KAI           | ****                                                               | Nouvel employé Ancien employé          |                     |                                                                 |                 |                     |                     |                   |
| E0110      |                                                           | 14-avr14                   | 15-avr14          | LER           | 100                                                                | Nom * Prénom *                         |                     | Type de contrat spécifique                                      | -               |                     |                     |                   |
| E0111      |                                                           | 26-juin-14                 | 1-sept14          | GO            | Actas v                                                            |                                        |                     | 1                                                               | -               |                     |                     |                   |
| E0112      |                                                           | 4-sept-14                  |                   | TRE           | deservative.                                                       | Infos personnelles                     |                     | Nom et adresse employeur temporaire                             | -               |                     |                     |                   |
| E0113      |                                                           | 8-sept14                   |                   | MA            | Artors                                                             | Nationalité *                          | Sexe *              | 1                                                               |                 |                     |                     |                   |
| E0114      |                                                           | 8-sept-14                  |                   | CADIOU        | Vincent                                                            | Date de naissance *                    |                     | Observation                                                     |                 |                     |                     |                   |
|            |                                                           |                            |                   |               |                                                                    | N° Sécurité sociale *                  |                     | 💂 Enregistre                                                    | r               |                     |                     |                   |
|            |                                                           |                            |                   |               |                                                                    | Temps Type de c                        | De<br>contrat       | ernière entrée enrégistrée, E0114 CADIOI<br>Champs obligatoires | U Vincent.      |                     |                     |                   |

Figure III-5

Fermeture de la fenêtre à l'aide de la croix de contrôle.

RAZ

Un filtrage est possible sur chaque colonne.

Un clic sur le bouton

(Remise à zéro) permet de supprimer le ou les filtres en cours.

Nota : Les listes Gest. (Gestion) et Rang. (Rangement) sont facultatives, la première détermine l'indice de gestion et la deuxième indique le repère de rangement du dossier correspondant.

Le format de saisie est libre dans les deux cas, ces listes s'incrémentent au fur et mesure des données enregistrées.

# IV - Saisir la sortie d'un employé

Effectuer un clic sur le bouton suivant :

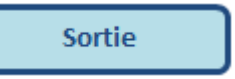

Ouverture de la boîte de dialogue suivante :

| Date de sorti | é                    |        |
|---------------|----------------------|--------|
| 08 -          | Septembre 🔻          | 2014 💌 |
| Personnel e   | n activité           |        |
| Nom & préna   | m - tri par nom (14) | RAZ D  |
| 1             |                      |        |
| Observation   |                      |        |
|               |                      |        |
|               |                      |        |
|               |                      |        |
|               |                      |        |
|               |                      |        |
|               |                      |        |

Figure IV-1

La date d'entrée se positionne à la date du jour par défaut, elle est modifiable depuis les listes déroulantes Jour / Mois / Année.

Le nombre d'employés en activité est précisé dans l'intitulé de la liste déroulante (tri par code ou nom, clic sur le titre) :

| 08 -               | Septembre 🔻          | 2014 - |
|--------------------|----------------------|--------|
| Personnel en ac    | tivité               |        |
| Nom & prénom - t   | ri par nom (14)      |        |
| BOT Classica Er    | 100E                 |        |
| Calification and a | od 201100            | 1      |
| Galaxies and       | fammy 20079          |        |
| Everyole From      | 1965.2<br>cis.1965.0 |        |
| Monthanon          | tome corra           |        |
|                    |                      |        |
|                    |                      |        |
| 1                  |                      |        |
|                    |                      |        |

Figure IV-2

Nota : Les employés sont présentés dans l'ordre alphabétique avec leur code correspondant.

Sélectionner l'employé en fin d'activité et enregistrer.

# IV - Saisir la sortie d'un employé (suite)

| Ra<br>Ac<br>Cl | aison sociale :<br>fresse :<br>P & Commune :<br>pde APE :<br>RET : | Canadi Tilligen<br>Connell'Tilligen<br>Canadi Tilligen<br>Canadi Tilligen | Etablissement :<br>Géront :<br>Adresse :<br>CP & Commune :<br>Téléphone ; |             |        | la<br>Salatina<br>Salatin<br>Salatin<br>Sa | R                      | egistre d<br>www.capexa | U PERSONNE<br>ELIT RUPI PLUS V1.4 | 1 📆                    |                    |
|----------------|--------------------------------------------------------------------|---------------------------------------------------------------------------|---------------------------------------------------------------------------|-------------|--------|----------------------------------------------------------------------------------------------------|------------------------|-------------------------|-----------------------------------|------------------------|--------------------|
| 14 liane(s)    | Entrée So                                                          | rtie                                                                      | Nombre de salariés                                                        | présents ce | iour : | 14 salarié(s)                                                                                                    | RAZ                    | IMP.                    | EXPORT                            | (i)                    | leunes travailleu  |
| de Gest. Ra    | ing. Date Date d<br>d'entrée sortie                                | e Nom                                                                     | Prénom                                                                    | Nat.        | Sexe   | Date de<br>naissance                                                                                                    | N* Sécurité sociale    | Qualif. Fo              | onction Te                        | mps Type de<br>contrat | Contrat particulie |
| <b>1</b> 0     | 13-oct08                                                           | LEV                                                                       | Prancis                                                                   |             | -      | 30-mit-98                                                                                                    | 1 14 10 14 145 003 91  | L CI                    | UISINE PLE                        | EIN CDI                |                    |
| 54             | 1-sept11                                                           | THOMAS                                                                    | Anthony                                                                   | 18          |        | 31-m1.45                                                                                                    |                        | 14 PI                   | Sortie                            |                        |                    |
| 2              | 1-déc11                                                            | LEG                                                                       | Arres                                                                     | -           |        | 5 (41.45)                                                                                                    | 2 80 07 28 085 277 1   | 21 S/                   | Al Fin d'activité                 |                        |                    |
| 9              | 1-août-12                                                          | GALENE                                                                    | Farmy                                                                     |             |        | 21-mr-05                                                                                                    | 2 95 04 89 086 913 1   | 06 S/                   | Al Date de sortie                 |                        |                    |
| 5              | 27-sept12                                                          | MARTINE                                                                   | Mathieu                                                                   |             | м      | 18 (10) 85                                                                                                    | 1 95 08 28 085 428 [   | 33 CI                   | U 08 -                            | Septembre 🔻            | 2014 🔻             |
| 9              | 30-sept12                                                          | TOR                                                                       | Giffes                                                                    | 18          |        | 25-mm-42                                                                                                    | 1 02 13 20 005 190 [ : | 81 CI                   | U Personnel en act                | ivité                  |                    |
| 5              | 1-juil.+13                                                         | BOI                                                                       | Forten                                                                    |             |        | 18 and 16                                                                                                    |                        | 69 S/                   | Al Nom & prénom - tr              | i par nom (14)         |                    |
| 7              | 15-juil13                                                          | MARCEN                                                                    | Alexis                                                                    | -           |        | 28-01-04                                                                                                    |                        | 97 CI                   | u I                               | <u> </u>               | RAZ                |
| 0              | 19-août-13                                                         | DAZ                                                                       | Allevia                                                                   |             | м      | 15-100-06                                                                                                    |                        | 48 CI                   | U Observation                     |                        |                    |
| 4              | 1-sept13                                                           | SAR                                                                       | Bryan                                                                     | 18          |        | 13-m2-05                                                                                                    | 29 43 42 808 533   2   | 4 CI                    | U                                 |                        |                    |
| 8              | 1-déc13                                                            | GIRA                                                                      | Nutries                                                                   | -           |        | 22-04-07                                                                                                    | 1 97 62 26 229 254 [   | 56 SA                   | AL                                |                        |                    |
| 2              | 4-sept14                                                           | TREMME                                                                    | Emmanualle                                                                | -           |        | 4-mai-71                                                                                                    | 2 71 05 29 288 022 1   | D7 CI                   | U                                 |                        |                    |
| 3              | 8-sept -14                                                         | MARINA                                                                    | Arture                                                                    | -           | м      | 26 auto 47                                                                                                    | 1 87 08 29 285 203     | C                       | н                                 |                        |                    |
| a              | 8-sept -14                                                         | CAT                                                                       | Name of Concept                                                           |             |        | Manual / T                                                                                                    |                        | 25 0                    |                                   |                        |                    |
|                | o sept. 14                                                         | Cric                                                                      |                                                                           |             |        |                                                                                                    | 1                      |                         |                                   |                        |                    |

Le bouton RAZ permet de visualiser l'ensemble des lignes de la table Registre.

A l'issue de l'enregistrement, le libellé **Dernier enregistrement** indique le code et le nom du dernier employé enregistré, les champs de la boîte de dialogue se vident, la date d'entrée reste figée sur la dernière sélection, il est possible de poursuivre une nouvelle saisie.

Mise à jour du nombre de salariés actifs dans la table Registre.

Si le champ **Nom & prénom** est vide ou si la **date de sortie** sélectionnée est invalide au moment de l'enregistrement, un message de ce type s'affiche. Renseigner le champ ou corriger la date en défaut et reprendre l'enregistrement.

| Défaut de saisie |                  |
|------------------|------------------|
| Sélectio         | nner un employé! |
|                  | ОК               |

Figure IV-3

## V - Consulter/Compléter/Solder une ligne d'activité

Depuis la table **Registre**, effectuer un double-clic sur la cellule code **E0000X** ou **NOM** de la ligne à consulter, la boîte de dialogue suivante s'affiche :

| dification / Sortie                                              | 10.04                    |                                                                                            |                                                                                                    |
|------------------------------------------------------------------|--------------------------|--------------------------------------------------------------------------------------------|----------------------------------------------------------------------------------------------------|
| E0027 Gest.<br>Début d'activité<br>Date d'entrée<br>19 V Février | ▼ Rang. 1 ▼              | Ancienneté : 0 année(s) 2 mois 30 jour(s)<br>Fin d'activité<br>Date de sorie<br>17 v Mai v | RAZ 2010 -                                                                                                    |
| Infos personnelles                                               |                          | Contrats particuliers                                                                      |                                                                                                    |
| Nom                                                              | Prénom                   | Type de contrat jeune travailleur                                                          |                                                                                                    |
| BLANCHARD                                                        | François                 |                                                                                            | •                                                                                                    |
| 37 ans<br>Durée sur la période : 0 ani                           | née(s) 2 mois 30 jour(s) | Titre travailleur étranger N° ordre                                                        |                                                                                                    |
| ED                                                               | Jexe M                   | Type de condac specifique                                                                  |                                                                                                    |
|                                                                  |                          | 1                                                                                          |                                                                                                    |
| Date de naissance                                                |                          | Nom et adresse employeur temporaire                                                        |                                                                                                    |
| 16 🔽 Février                                                     | ▼ 1977 ▼                 |                                                                                            | •                                                                                                    |
| Nº Sécurité sociale                                              |                          | 1                                                                                          |                                                                                                    |
| 1 77 02 28 115 524   90                                          |                          | Observation                                                                                |                                                                                                    |
| Contrat<br>Qualification                                         | Fonction CUISINE EXTRA   | Sortic D Modifier                                                                          | Anguler                                                                                                    |
|                                                                  | Tune de content          |                                                                                            | - and the second second |
| Temps                                                            | Type de contrat          |                                                                                            |                                                                                                    |
| Temps<br>PARTIEL                                                 |                          | Dernière modification                                                                      |                                                                                                    |

Figure V-1

Dans cette boîte de dialogue, les **dates** ainsi que les infos personnelles ne sont pas modifiables. Il est possible de modifier les cadres **Contrat** et **Contrats particuliers.** 

La date de sortie est paramétrable si l'employé est actuellement en activité dans l'entreprise, dans ce cas les champs Nom et le Prénom apparaissent sur un fond vert et le bouton **Sortie** est cliquable.

| Début d'activité Date d'entrée 08 | bre v 2014 v            | Fin d'activité Date de sortie 08  Septembre | RAZ (    |
|-----------------------------------|-------------------------|---------------------------------------------|----------|
| Infos personnelles                |                         | Contrats particuliers                       |          |
| Nom                               | Prénom                  | Type de contrat jeune travailleur           |          |
| MARCELIN                          | Antoine                 |                                             | <b>•</b> |
| 27 ans                            |                         | Titre travailleur étranger N° ordre         |          |
| Durée sur la période : 0 an       | née(s) 0 mois 1 jour(s) |                                             |          |
| Nationalité                       | Sexe                    | Type de contrat spécifique                  |          |
| FR                                | • M •                   |                                             | -        |
| Date de naissance                 |                         |                                             |          |
| 26 🔻 🛛 Août                       | ▼ 1987 ▼                | Nom et adresse employeur temporaire         |          |
| N° Sécurité sociale               |                         | 1                                           | <u> </u> |
| 1 87 08 29 285 203                |                         | Observation                                 |          |
| Contrat                           |                         |                                             |          |
| Qualification                     | Fonction                | 1                                           |          |
|                                   | CHANTIER                |                                             | 1 244    |
| 1                                 | Tues de sentent         | Sortie Modifier                             | 🖄 Annule |
| remps                             | i ype ue contrat        |                                             |          |

Figure V-2

# V - Consulter/Compléter/Solder une ligne d'activité (suite)

La boîte de dialogue affiche également l'âge, la durée effectuée entre la date d'entrée et la date de sortie (ou date du jour si employé toujours présent) ainsi que l'ancienneté dans l'entreprise.

Le bouton

permet de visualiser les périodes déjà effectuées par l'employé affiché.

Le bouton RAZ permet de visualiser l'ensemble des lignes de la table Registre.

A l'issue de l'enregistrement, le libellé **Dernière modification** indique le code et le nom du dernier employé traité et la boîte de dialogue se positionne sur les données de la ligne suivante.

Le pavé fléché (coin inférieur droit) permet de se déplacer sur les lignes affichées, précédentes et suivantes (en cas de filtrage, déplacement limité aux lignes affichées). La sélection de la ligne dans la table se réactualise en conséquence.

En cas d'erreur de saisie avant enregistrement, le bouton **Annuler** permet de remplir les champs avec les informations initiales de la table **Registre**.

Fermeture de la fenêtre à l'aide de la croix de contrôle.

# VI – Editer le Registre

Effectuer un clic sur le bouton suivant :

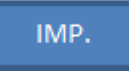

Ouverture de la boîte de dialogue suivante :

| te |
|----|
|    |
|    |

Figure VI-1

Dans cet exemple, il y a 6 modes d'impression disponibles.

Effectuer un clic sur le bouton **Choix de l'imprimante** pour choisir le mode d'impression, ouverture de la boîte de dialogue suivante :

| Imprimante :                                                                                                    |    |
|----------------------------------------------------------------------------------------------------|----|
| Envoyer à OneNote 2010                                                                                                    | *  |
| HP Photosmart C5100 series                                                                                                    |    |
| Control of the Control of the Contro |    |
| Microsoft XPS Document Writer                                                                                                    |    |
| 目 Microsoft XPS Document Writer<br>目 PDFCreator<br>目 Pilote PDF API 2.5                                                                                                    | 3. |
| 目 Microsoft XPS Document Writer<br>目 PDFCreator<br>目 Pilote PDF API 2.5                                                                                                    |    |
| I Microsoft XPS Document Writer<br>모PDFCreator<br>로 Pilote PDF API 2.5                                                                                                    | -  |

Figure VI-2

# VI - Editer le Registre (suite)

Choisir l'imprimante dans la liste si différente de l'imprimante paramétrée par défaut.

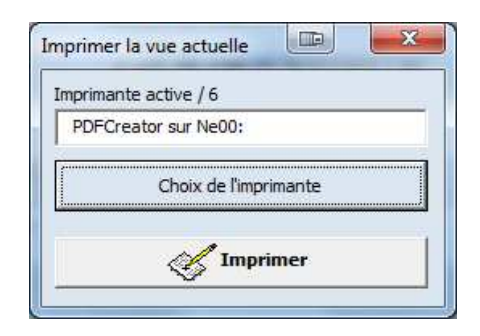

Figure VI-3

Effectuer un clic sur le bouton Imprimer.

Fermeture automatique de la fenêtre.

L'impression s'effectue en fonction du nombre de lignes affichées.

Reprise de l'entête pour chaque page et attribution d'un numéro de page, impression en noir et blanc avec quadrillage des lignes.

|       |   | 122 12 | -       |          | and Alingen<br>Laboration                                                                                                    |                                                                                                    | 124121 | 10000 100000 1000000 |            | Re                                                                                                    | gistre | du personn                                                                                                    | el (      | 11   |                                                                                                    |          |          |                                     |                       |                                                                                                    |
|-------|---|--------|---------|----------|----------------------------------------------------------------------------------------------------|----------------------------------------------------------------------------------------------------|--------|----------------------------------------------------------------------------------------------------|------------|----------------------------------------------------------------------------------------------------|--------|----------------------------------------------------------------------------------------------------|-----------|------|----------------------------------------------------------------------------------------------------|----------|----------|-------------------------------------|-----------------------|----------------------------------------------------------------------------------------------------|
|       |   | -      | 100     |          |                                                                                                    | Bankin & starting                                                                                                    | -      | -                                                                                                    | 11-1-10    | (                                                                                                    |        |                                                                                                    |           |      | Trans- Incention                                                                                                    | 1 1000   | al magen |                                     | hadren I ment gerthau | 1                                                                                                    |
| -     | - | -      | Tanks . | F        | the .                                                                                                    |                                                                                                    | -      | 1                                                                                                    | -          | -                                                                                                    | -      |                                                                                                    | -         | 14   |                                                                                                    | Tops do  |          | Como gentesa<br>Col or Telan portei | No                    |                                                                                                    |
| -     | - | ÷ .    | 0.04    | A 1000   | Antan .                                                                                                    | And I                                                                                                    | 10     | 4                                                                                                    | 1. March   |                                                                                                    | +      | FUSINE THREE                                                                                                    | A.04      | 10   | -                                                                                                    | -        | +        |                                     |                       |                                                                                                    |
| 100   | - | -      | 1100    | e        | Sec                                                                                                    | -                                                                                                    | -      | *                                                                                                    | The second | 1.14                                                                                                    | +      | PUSAR                                                                                                    | A.0.6     | 1.0  |                                                                                                    | -        | -        |                                     | -                     | -                                                                                                    |
| -     | - | -      | 1.000   | 2        | theme:                                                                                                    | - tere                                                                                                    | -      | ÷                                                                                                    | *          | 1100                                                                                                    | +      | 14.0                                                                                                    | A.14      | 1.00 |                                                                                                    | -        | +        | -                                   | -                     |                                                                                                    |
| -     | - | +      | 10.00   | A        | diam'r                                                                                                    | -                                                                                                    | - 6-   | ÷-                                                                                                    | 1-1-1      | 1.00                                                                                                    | -      | 14.0                                                                                                    | PULL .    | 10   |                                                                                                    | -        | +        |                                     | -                     | ACCREAMENT                                                                                                    |
|       | - | +      | 140     | e        | Sec.                                                                                                    | diam'r                                                                                                    | -6-    | ÷                                                                                                    | ÷          |                                                                                                    | +      | Summer and                                                                                                    | Parts.    | 1.10 | Company 1                                                                                                    | -        | +        |                                     |                       | COLUMN TWO IS NOT                                                                                                    |
|       | - | -      |         | 2        | diama and                                                                                                    | -                                                                                                    | - Co-  | ÷.,                                                                                                    | 4          | -                                                                                                    | +      | 1.000                                                                                                    | the state | -    | -                                                                                                    | -        | -        | -                                   |                       | -                                                                                                    |
| -     | - | -      | 1.00    | 2        | -                                                                                                    |                                                                                                    | ÷.     | ÷                                                                                                    |            | The second                                                                                                    | -      | and the second second                                                                                                    | 1000      | -    |                                                                                                    | -        | -        |                                     |                       | _                                                                                                    |
|       | - | -      |         | 2        | -                                                                                                    |                                                                                                    | - E-   | ÷                                                                                                    |            | 1.0                                                                                                    | -      |                                                                                                    | -         | -    |                                                                                                    |          | +        |                                     |                       | -                                                                                                    |
|       | - | -      | 100     | -        | -                                                                                                    |                                                                                                    | - E-   | ÷                                                                                                    | 4-00       |                                                                                                    | -      |                                                                                                    |           | -    | -                                                                                                    | -        |          | -                                   |                       |                                                                                                    |
|       | - | -      |         | 2        |                                                                                                    | -                                                                                                    | - E-   | τ.,                                                                                                    | 1          |                                                                                                    | -      | and the                                                                                                    | -         | -    | paren.                                                                                                    | -        | -        |                                     |                       | -                                                                                                    |
| -     | - | -      |         |          |                                                                                                    | -                                                                                                    | - E-   | Ζ.                                                                                                    | A          |                                                                                                    | -      |                                                                                                    | -         | -    | -                                                                                                    | -        | -        |                                     |                       |                                                                                                    |
| -     | _ |        | 1000    | 1        | _                                                                                                    | -                                                                                                    |        | Ζ.                                                                                                    |            | - 188                                                                                                    | _      |                                                                                                    |           | -    | -                                                                                                    |          |          |                                     |                       |                                                                                                    |
| -     |   |        | 1       |          |                                                                                                    | 20                                                                                                    | Z.,    | Ζ.                                                                                                    | 1000       | 1.00                                                                                                    | _      | Print I                                                                                                    | -04       |      |                                                                                                    |          |          | -                                   |                       | -OCEANS                                                                                                    |
| -     |   |        | 1.100   |          | -                                                                                                    | 200                                                                                                    | - T.   | 1.                                                                                                    | 1.000      | 11/9                                                                                                    |        | (au) (1786                                                                                                    | and and   |      |                                                                                                    |          |          |                                     |                       |                                                                                                    |
| -     |   |        |         | 1.1      | _                                                                                                    | 200                                                                                                    | 2      | 2.                                                                                                    | 1          | 11.00                                                                                                    |        | Columnation (                                                                                                    | ALC: NO.  |      |                                                                                                    |          |          |                                     |                       |                                                                                                    |
| -     |   |        | 1100    | <u>.</u> | -                                                                                                    | 200                                                                                                    |        | 1                                                                                                    | 1.000      | 1.0                                                                                                    |        | and task                                                                                                    | 14510     | -18  |                                                                                                    |          |          |                                     |                       |                                                                                                    |
| -     |   |        | 1.00    |          | Contract of the local division of the local division of the local  | 200                                                                                                    |        |                                                                                                    | 1          |                                                                                                    | -      | Doctor Law                                                                                                    | and at    | 1.0  |                                                                                                    |          |          |                                     |                       | Station .                                                                                                    |
| 1407  | - | -      | 212     | -        | -                                                                                                    | -                                                                                                    |        | 20                                                                                                    | 2000       | 1.0                                                                                                    | _      | 1004 LT                                                                                                    | 100       | 1.0  | Definition of the local division of the local division of the loca | -        | -        |                                     |                       |                                                                                                    |
| -     | - |        | 1400    | 2.00     |                                                                                                    | 200                                                                                                    | - 20   | <u> </u>                                                                                                    | 2000       | 1146                                                                                                    | -      | 1000                                                                                                    | Page 1    | 100  | Pre-Market                                                                                                    |          | -        |                                     |                       |                                                                                                    |
| 100   | - |        | 1.44    | e        | Sec                                                                                                    | 200                                                                                                    |        | *                                                                                                    | 2          | 114                                                                                                    | -      | 10000-0070                                                                                                    | CARTIE.   | 100  | -                                                                                                    | -        | -        | -                                   |                       |                                                                                                    |
| 100   | - | 17     | 11.22   | e        | Seat 1                                                                                                    | -                                                                                                    | +      | •                                                                                                    | 7          | 110                                                                                                    | +      | 14.7.57                                                                                                    | 1.04      | 14   | ARE I                                                                                                    | -        | -        |                                     |                       |                                                                                                    |
| 141   | - | -      | 10.000  | e        | -                                                                                                    | Sec.                                                                                                    |        | -                                                                                                    | 1-0-1      | State of Concession, Name                                                                                                    | +      | 14,144                                                                                                    | 1.04      | 100  | APR D                                                                                                    | -        | -        | 1                                   |                       | CO.CO.                                                                                                    |
| 100   | - | -      | 1.00    | e        |                                                                                                    | -                                                                                                    | -      | ÷-                                                                                                    | 2100       | 10                                                                                                    | -      | Folder String                                                                                                    | Cashing.  | 1.0  | -                                                                                                    | -        | -        |                                     |                       |                                                                                                    |
| 100   | - | -      | 1.46    | 2        | Sec. 1                                                                                                    | -                                                                                                    | -      | ÷-                                                                                                    | 1.00       | 0174                                                                                                    | -      | Protonality of the local division of the local division of the loc | 14410     | 1.00 | -                                                                                                    | -        | -        |                                     | -                     |                                                                                                    |
| -     | - | +      | 10.00   | 2.00     | Sec.                                                                                                    | -                                                                                                    | - 6-   |                                                                                                    | 1.00       | 1180                                                                                                    | +      | a comp                                                                                                    | LANS.     | 10   | -                                                                                                    |          | +        |                                     |                       | Concession in concession of the local distance of the local distance of the local distan |
| -     | - | +      | Late.   | ÷        |                                                                                                    |                                                                                                    | -6-    | ÷.                                                                                                    | A          | 1.100                                                                                                    | +      | COLUMN DW                                                                                                    | Lastin.   | 100  | APR N                                                                                                    | <u> </u> | +        | +                                   |                       | And in case                                                                                                    |
|       | - | +      | 1.00    |          | Sec.                                                                                                    | -                                                                                                    | -6-    | ÷.,                                                                                                    | diam'r     | 1.10                                                                                                    | +      | 100000                                                                                                    | TAKEN.    | 1.   |                                                                                                    |          | +        | +                                   |                       |                                                                                                    |
| -     | - | -      |         |          |                                                                                                    | -                                                                                                    | ÷.     | ÷                                                                                                    | 4-10-1     | 1.0                                                                                                    | -      | 100000                                                                                                    | Terra.    | -    |                                                                                                    |          | -        |                                     |                       |                                                                                                    |
|       | - | +      |         | -        | diam'r a star                                                                                                    | -                                                                                                    | -E-    | ÷                                                                                                    |            | 110                                                                                                    | -      | and a second second sec | 1.4.5     | -    | -                                                                                                    |          | -        |                                     |                       |                                                                                                    |
|       | - | -      | 1       | 2        |                                                                                                    |                                                                                                    | -2-    | τ.                                                                                                    |            | 1.0                                                                                                    | -      |                                                                                                    |           | -    |                                                                                                    |          | +        |                                     |                       | -                                                                                                    |
|       | - | -      |         | 2        |                                                                                                    |                                                                                                    | -E-    | Ζ.,                                                                                                    | 1          |                                                                                                    | -      | the second second secon | -         | -    | -                                                                                                    | -        | -        | -                                   |                       |                                                                                                    |
|       | - | -      |         | 2        | _                                                                                                    | -                                                                                                    | -z.    | a                                                                                                    |            | 1.0                                                                                                    | -      |                                                                                                    |           | -    |                                                                                                    | -        | -        |                                     |                       | _                                                                                                    |
| -     | - | -      |         | 3        | -                                                                                                    | -                                                                                                    | 1      | 1                                                                                                    | 4          | 1100                                                                                                    | -      | - and                                                                                                    | - and     | -    | -                                                                                                    | -        | -        | -                                   |                       | -                                                                                                    |
| -     |   |        | 2.00    | 2        |                                                                                                    |                                                                                                    | 10     | 1                                                                                                    | 1          | 141                                                                                                    |        | And house                                                                                                    | Carrier I | 100  |                                                                                                    |          |          |                                     |                       |                                                                                                    |
| -     |   |        | 2.44    | 2.75     |                                                                                                    | -                                                                                                    | - Z.   | Z.,                                                                                                    | 2000       | 114                                                                                                    |        | 10000000                                                                                                    | sares.    | 100  |                                                                                                    |          |          |                                     |                       |                                                                                                    |
| (main |   |        | 2.40    | 1        | -                                                                                                    | 200                                                                                                    | 1      |                                                                                                    | 1.00       | 114                                                                                                    |        | PROFESSION                                                                                                    | CALCEL.   |      |                                                                                                    |          |          |                                     |                       |                                                                                                    |
| -     |   |        | 8.40    | 5        | -                                                                                                    | 200                                                                                                    | 1      |                                                                                                    |            | and the second second s |        | Contrast (1950)                                                                                                    | LACKE.    | 100  |                                                                                                    |          |          |                                     |                       |                                                                                                    |
| -     |   |        | 1100    | 1.00     | and the second second s | -                                                                                                    | 1      | 1                                                                                                    | 1.000      | 100                                                                                                    |        | Colore Tropan                                                                                                    | (MULTINE) | -14  |                                                                                                    |          |          |                                     | 1                     |                                                                                                    |
| 100   |   |        | 100     | 1        | -                                                                                                    | -                                                                                                    | 1      |                                                                                                    | 1          | 10                                                                                                    |        | 4.7 2.5.2                                                                                                    | NAME:     | 100  |                                                                                                    |          |          |                                     |                       |                                                                                                    |
| 181   | - |        | 114     | 1        | -                                                                                                    | 200                                                                                                    | 7      | 1                                                                                                    | 1.000      | 1.00                                                                                                    |        | ALC: NO.                                                                                                    | 14110     |      |                                                                                                    |          |          |                                     |                       |                                                                                                    |
| -     | - |        | 1114    | 2        | See.                                                                                                    | The second second secon | -      |                                                                                                    | 7.000      | 110                                                                                                    |        | P-domain -                                                                                                    | Page 1    | -    |                                                                                                    | -        | -        |                                     |                       | passion .                                                                                                    |
| 140   | - | -      | 710     | -        | -                                                                                                    | -                                                                                                    | *      |                                                                                                    | 7-0-0      | 14                                                                                                    | -      | 4.7 6474                                                                                                    | LOCAL.    | 100  |                                                                                                    |          | -        | -                                   |                       |                                                                                                    |
| -     | - | 1      | 1444    |          | Sec.                                                                                                    | 200                                                                                                    |        |                                                                                                    | 1000       | 14                                                                                                    | -      | 14.2.24                                                                                                    | 1.04      | 1.0  | 100 C                                                                                                    | _        | _        |                                     |                       | ALC: N                                                                                                    |
| -     | - | 1      | 1       |          | Sec.                                                                                                    | 100                                                                                                    |        | -                                                                                                    | 1.000      | 1.14                                                                                                    | -      | 10.2 64                                                                                                    | 1.04      | 10   | urea:                                                                                                    | -        | -        | -                                   |                       | CA.POR                                                                                                    |
| -     | - | 1      | 11.60   | A        | 1 dates                                                                                                    | - Processor                                                                                                    | 1      | -                                                                                                    | The second | The second second second second second second second second second second second second second second second se                                                                                                    | -      | PAGE STREET                                                                                                    | Tastas.   | 100  | -                                                                                                    | -        | -        | -                                   |                       | Complete N                                                                                                    |
| _     | - |        |         |          | -                                                                                                    | _                                                                                                    | _      | -                                                                                                    | -          |                                                                                                    | -      |                                                                                                    | -         | -    | -                                                                                                    |          | -        |                                     |                       |                                                                                                    |

Figure VI-4

Nota : les filtres de la table Registre restent disponibles lorsque la boîte de dialogue d'impression est active.

# VII - Ajouter / Consulter les pièces jointes

Une nouvelle option permet de lier un ensemble de documents numérisés (Contrat, RIB...) à un employé.

Il est possible d'ajouter ou de consulter un ou plusieurs documents directement depuis l'application RUPI-Plus.

Au préalable, il faut désigner le dossier principal qui contiendra l'ensemble des répertoires de chaque employé ; depuis l'icône

| Sauvegarde RUPI          |                    |
|--------------------------|--------------------|
| Chemin et nom du dossier | de sauvegarde      |
| C:\Essai                 |                    |
|                          | Modifier           |
| Chemin et nom du dossier | des nières iointes |
| chemin et nom au acostar | aco proces jonnes  |

Figure VII-1

A l'aide du bouton , pointer le dossier et valider depuis le bouton **Modifier** à l'issue.

Dès qu'une boîte de dialogue est sollicitée (Nouvelle entrée, Modification / Sortie), les dossiers de chaque employé sont créés automatiquement s'ils n'existent pas déjà (dossier nommé EXXXX).

Ajouter ou consulter les pièces jointes depuis la boîte de dialogue Modification / Sortie :

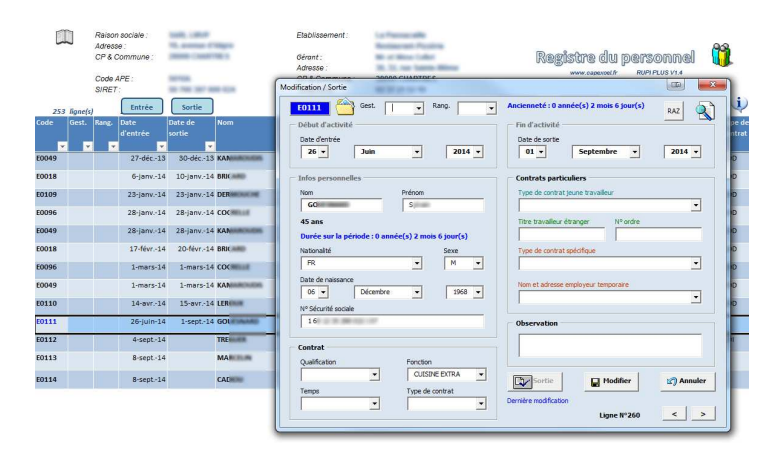

Figure VII-2

L'icône Dossier permet d'ajouter une ou plusieurs pièces jointes (tous types de fichier) dans le dossier C:\RUPI\E0110 dans cet exemple.

Il suffit de pointer le fichier de son choix et de le valider ; une copie du fichier est effectuée automatiquement vers le répertoire de l'employé.

Un double-clic sur le code E0110 (forme encadré si pièce jointe) permet d'accéder à l'ensemble des documents numérisés de l'employé. L'explorateur Windows s'ouvre et se cale automatiquement sur le dossier de l'employé.

Depuis l'explorateur, il est possible d'ouvrir un fichier, de le renommer, de le supprimer...

Les codes liés à des pièces jointes apparaissent en bleu dans la table Registre.

# VIII - Calculer les temps de présence sur une période donnée (option RUPI-Plus)

Une nouvelle option permet de déterminer le temps de présence des employés sur une période paramétrable depuis un nouvel onglet **Analyse** :

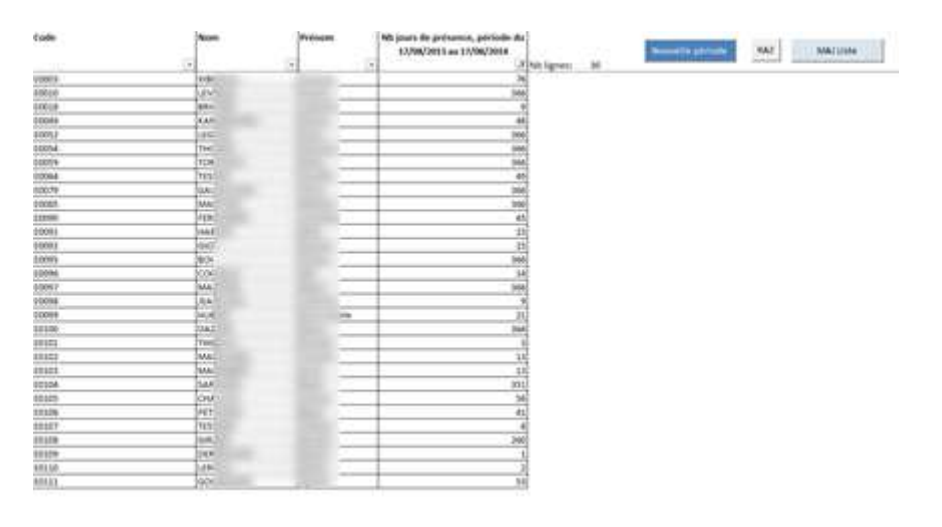

## Figure VIII-1

Effectuer au préalable une mise à jour depuis le bouton sans doublon du personnel.

A l'aide du bouton période de calcul : Nouvelle période , ouvrir la boîte de dialogue suivante afin de paramétrer la

| Date de déb | ut   |   |        |
|-------------|------|---|--------|
| 23 🔻        | Août | - | 2013 - |
| Date de fin |      |   |        |
| 23 -        | Août | - | 2014 - |
|             |      |   |        |

Figure VIII-2

La période par défaut est de 1 an à compter de la date du jour. Cette période est modifiable, la date de début doit être inférieure ou égale à la date de fin.

Un clic sur le bouton Valider permet de visualiser le résultat (filtrage auto sur le personnel concerné) :

| Code (* | Non.                                                                                                    | Prénion                                                                                                    | Nb jours de présence, période du<br>01/06/2014 au 23/06/2014<br>7 | Non-Net Service Participation NAC International International Internatio |
|---------|----------------------------------------------------------------------------------------------------|----------------------------------------------------------------------------------------------------|-------------------------------------------------------------------|----------------------------------------------------------------------------------------------------|
| 80020   | U.                                                                                                    | -                                                                                                    | 1.84                                                              |                                                                                                    |
| 10092   | U)                                                                                                    | 10 million (1997)                                                                                                    | 64                                                                |                                                                                                    |
| 10054   | 5                                                                                                    | and the second second sec                                                                                                    |                                                                   | Numbre de jours de présence suit Office. Net. 198                                                                                                    |
| 10039   | 21                                                                                                    |                                                                                                    | 54                                                                | Department                                                                                                    |
| \$0029  | a.                                                                                                    | and the second second sec                                                                                                    | 64                                                                | Fat al Chan al Fatter                                                                                                    |
| 10585   | W.:                                                                                                    | and the second second s | - 64                                                              |                                                                                                    |
| 10095   | 80                                                                                                    | and the second second sec                                                                                                    | 84                                                                | Date de fer                                                                                                    |
| 60097   | M.:                                                                                                    | and the second second s | 84                                                                | 22 • Aulit • 2014 •                                                                                                    |
| 60100   | D                                                                                                    | and the second second s | 84                                                                |                                                                                                    |
| 60304   | 50 ( in the second second seco | 1000                                                                                                    | 84                                                                | Contraction of the second second seco |
| 80108   | 6                                                                                                    |                                                                                                    | 84                                                                |                                                                                                    |
| 40113   | 00                                                                                                    | N/                                                                                                    | - 58                                                              |                                                                                                    |

Figure VIII-3

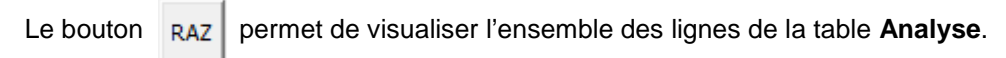

# IX - Export des données (option RUPI-Plus)

Depuis le bouton **Export** de la feuille **Registre** ou de la feuille **Analyse**, il est possible d'exporter les données contenues sur chacune de ces feuilles dans un nouveau classeur xlsx.

## REGISTRE-RUPI-2014-09-08-17H21.xlsx

## ANALYSE-RUPI-2014-09-08-17H21.xlsx

Ces nouveaux classeurs se placent automatiquement au même emplacement que l'application RUPI-Plus.exe. Un message en fin d'exportation le précise.

## X - Sauvegarde journalière

A la fermeture du fichier RUPI, le message suivant s'affiche :

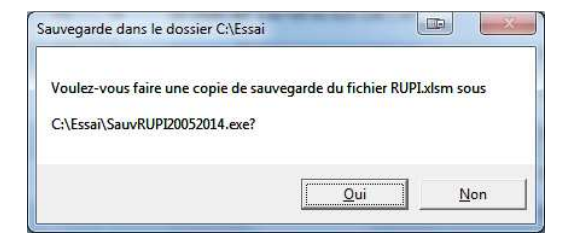

Figure X-1

Paramétrage du dossier de sauvegarde et du dossier des pièces jointes depuis un clic sur l'icône

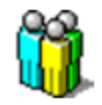

| Sauvegarde RUPI                             |  |  |  |  |  |  |  |
|---------------------------------------------|--|--|--|--|--|--|--|
| Chemin et nom du dossier de sauvegarde      |  |  |  |  |  |  |  |
| C:\                                         |  |  |  |  |  |  |  |
| Modifier                                    |  |  |  |  |  |  |  |
| Chemin et nom du dossier des pièces jointes |  |  |  |  |  |  |  |
| C:\RUPI                                     |  |  |  |  |  |  |  |
| Modifier                                    |  |  |  |  |  |  |  |

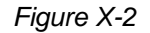

Nota : Paramétrer un chemin d'accès différent de celui par défaut, C:\.

Penser à purger de temps en temps les fichiers sauvegardés.

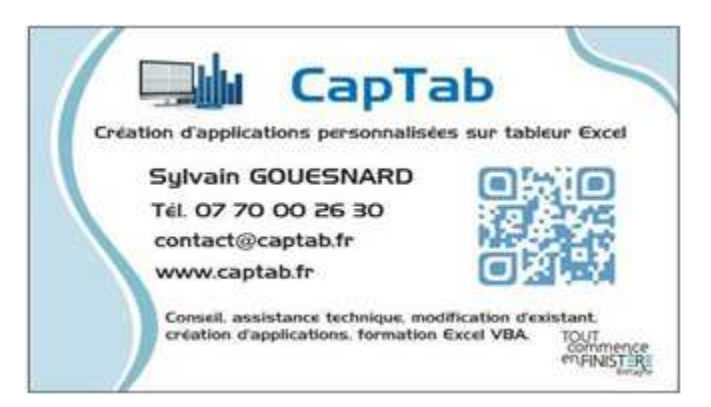